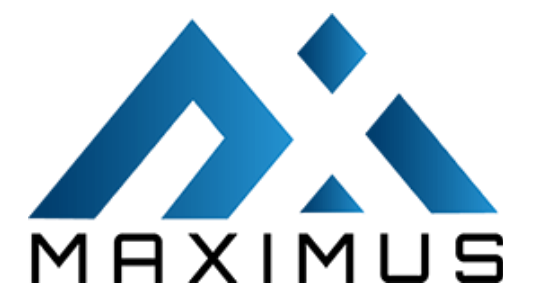

# **2023** Multi-factor Authentication

Maximus 1.0

**Prepared By:** 

Nouman Zafar

**Reviewed By:** 

**Faisal Shahzad** 

**Omer Javaid** 

**Approved By:** 

**Umer Sohail** 

**Date Created** 

09/20/2023

**Document Owner** 

**Umer Sohail** 

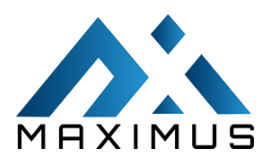

## Table of Contents

|                                      | 1 |
|--------------------------------------|---|
| ntroduction:                         | 3 |
| What is Multi Factor Authentication? | 3 |
| Steps:                               | 4 |
| ·<br>Email Authentication:           | 5 |

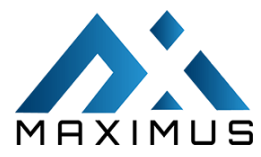

#### Introduction:

As there are so many ways to hack and bypass password authentication, multi-factor authentication is critical for account security.

## What is Multi Factor Authentication?

Multi-factor authentication is when you safeguard your account with multiple factors or locks, adding an extra layer of security. A factor is divided into three groups in this context:

- Knowledge of the users (e.g., password)
- Something that belongs to the user (e.g., phone)
- Biometric characteristics (e.g., fingerprint)

To be properly protected by multi-factors, your account must require at least 2 locks before granting access. Maximus offers below authentication methods:

• Email

In this document, we will show you how to use Email authentications on Maximus.

The health IT developer identifies the encryption algorithm and hashing algorithm to be used to send/receive secure messages.

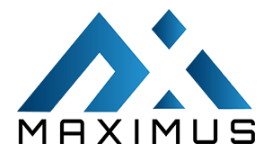

### Steps:

1. Login to Maximus using valid credentials.

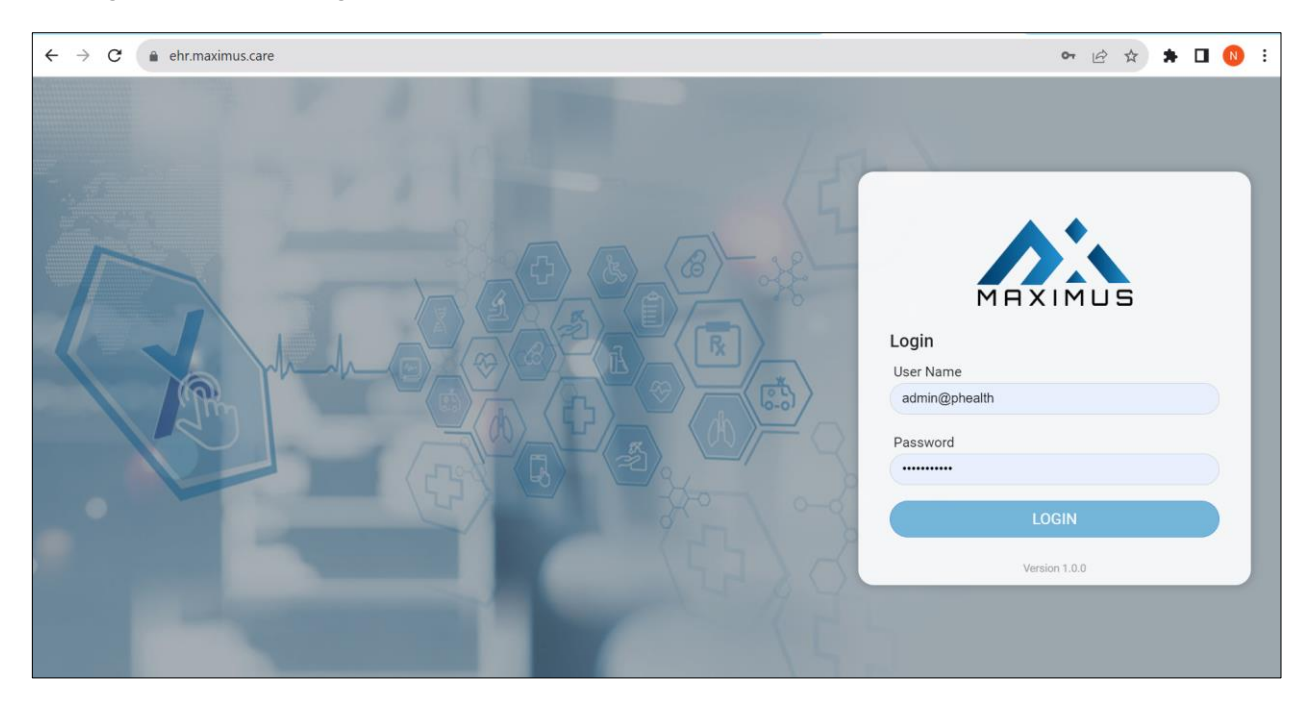

- 2. From the side menu Click on Admin setting, then go to User settings.
- 3. Click on Users, it will show the list of Users. Here logged-in users can view details of users or add a new user by clicking on **+Add**.

| $\leftarrow \   \rightarrow $ | C 🔒 ehr.maximus.c                               | care                         |                              |                                       |                                 | 07                                                | 🖻 🖈 🗭 N 🗄                   |  |  |
|-------------------------------|-------------------------------------------------|------------------------------|------------------------------|---------------------------------------|---------------------------------|---------------------------------------------------|-----------------------------|--|--|
|                               |                                                 | ALTH CLINIC                  |                              |                                       | <b>G</b> Search Patient         | ۵                                                 | Basit, Abdul -              |  |  |
| <b>^</b>                      | User Settings Setup                             | Immunization Setup Bi        | lling Setup Other            |                                       |                                 |                                                   |                             |  |  |
| 臝                             | Users                                           | Users                        |                              | User Details                          |                                 |                                                   | + Add 🕼 Edit 🗍 Delete       |  |  |
| *                             | User Roles<br>Encounter Setting<br>My Dashboard | User Name<br>abasit@mhc      | Role<br>ADMIN<br>Provider NP | User Name:<br>abasit@mhc              |                                 | Location:<br>Clinic One 1                         |                             |  |  |
| ×                             | Patient API Users<br>CCDA Setting               | ahsank@mhc<br>amy@mhc        | PROVIDER MAIN                | First Name:<br>Abdul                  | Middle Name:                    | Billing Physician:<br>ALEXANDER, JENTA            |                             |  |  |
|                               |                                                 | amyc@mhc<br>asfandq@mhc      | Provider NP<br>ADMIN         | Last Name:<br>Basit                   |                                 | Default Chart Setting:<br>General Module Settings |                             |  |  |
|                               |                                                 | cugwu@mhc<br>ekraus@mhc      | PROVIDER MAIN<br>Provider NP | Is User Provider:<br>KARANDER, CHENTO |                                 | Default Super Bill:<br>Route Slip                 | ılt Super Bill:<br>Ite Slip |  |  |
| *                             |                                                 | elsie@mhc<br>faisal@mhc      | ADMIN                        | Default Role:                         | Prescription Role:<br>Doctor    | Lab Assigned To:<br>No                            | Is Lab User:<br>No          |  |  |
|                               |                                                 | hafiz@mhc<br>hamzak@mhc      | RECEPTIONISTS                | Multifactor:(Email)<br>Enable         | Email:<br>nouman@mailinator.com | Allow Patient API/PHR Acces                       | s:                          |  |  |
| ଚ                             |                                                 | idrees@mhc<br>jalexander@mhc | ADMIN<br>ADMIN               |                                       |                                 | Status:<br>Active                                 | Outside Access:<br>Yes      |  |  |

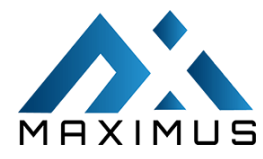

4. To enable **Multi Factor** for a user click on the user from the list and click on Edit option. Check Multifactor is enabled.

| $\leftarrow \   \rightarrow $ | C 🔒 ehr.maximus.                  | care                                  |                              |                                       |                                 | 07                                | 🖻 🖈 🕇 🗖 N              | :     |
|-------------------------------|-----------------------------------|---------------------------------------|------------------------------|---------------------------------------|---------------------------------|-----------------------------------|------------------------|-------|
|                               |                                   | ALTH CLINIC                           |                              |                                       | Search Patient                  | c                                 | Basit, Abdul -         | •     |
| <b>^</b>                      | User Settings Setup               | Immunization Setup                    | Billing Setup Other          |                                       |                                 |                                   |                        |       |
| 麟                             | Users                             | Users                                 |                              | User Details                          |                                 |                                   | + Add 🛛 🗭 Edit 🖉 De    | elete |
| <br>                          | User Roles<br>Encounter Setting   | User Name<br>abasit@mhc               | Role<br>ADMIN                | User Name:                            |                                 | Location:                         |                        |       |
| ⊠                             | My Dashboard<br>Patient API Users | adnan@mhc<br>ahsank@mhc               | Provider NP<br>PROVIDER MAIN | First Name:                           | Middle Name:                    | Billing Physician:                |                        |       |
| <br>                          | CODA Setting                      | amy@mhc<br>amyc@mhc                   | MA<br>Provider NP            | Last Name:                            |                                 | Default Chart Setting:            |                        |       |
|                               |                                   | asfandq@mhc<br>cugwu@mhc              | ADMIN<br>PROVIDER MAIN       | Is User Provider:<br>KARANDER, CHENTO |                                 | Default Super Bill:<br>Route Slip |                        |       |
| *                             |                                   | ekraus@mhc<br>elsie@mhc<br>faisal@mhc | ADMIN                        | Default Role:<br>ADMIN                | Prescription Role:<br>Doctor    | Lab Assigned To:<br>No            | Is Lab User:<br>No     |       |
|                               |                                   | hafiz@mhc<br>hamzak@mhc               | RECEPTIONISTS                | Multifactor:(Email)<br>Enable         | Email:<br>nouman@mailinator.com | Allow Patient API/PHR Acces       | IS:                    |       |
|                               |                                   | idrees@mhc<br>jalexander@mhc          | ADMIN<br>ADMIN               |                                       |                                 | Status:<br>Active                 | Outside Access:<br>Yes |       |

## Email Authentication:

If you choose Email authentication method, you will receive a verification code on your registered email.

As soon as you verify your identity, you will be able to login to the Maximus EHR Software.

| $\leftarrow \   \rightarrow $ | C 🔒 ehr.maximus.c                               | care                         |                              |                                       |                                 | 07                                                | 🖻 🖈 🗯 🗖 🚺 🗄             |
|-------------------------------|-------------------------------------------------|------------------------------|------------------------------|---------------------------------------|---------------------------------|---------------------------------------------------|-------------------------|
|                               |                                                 | ALTH CLINIC                  |                              |                                       | Search Patient                  | ٩                                                 | Basit, Abdul 🗸          |
| <b>^</b>                      | User Settings Setup                             | Immunization Setup Bi        | lling Setup Other            |                                       |                                 |                                                   |                         |
| 麣                             | Users                                           | Users                        |                              | User Details                          |                                 |                                                   | + Add 🛛 🖉 Edit 🖉 Delete |
| 2                             | User Roles<br>Encounter Setting<br>My Dashboard | User Name<br>abasit@mhc      | Role<br>ADMIN                | User Name:<br>abasit@mhc              |                                 | Location:<br>Clinic One 1                         |                         |
| ⊠<br>∡                        | Patient API Users<br>CCDA Setting               | adnan@mhc<br>ahsank@mhc      | Provider NP PROVIDER MAIN    | First Name:<br>Abdul                  | Middle Name:                    | Billing Physician:<br>ALEXANDER, JENTA            |                         |
|                               |                                                 | amyc@mhc<br>asfandg@mhc      | Provider NP<br>ADMIN         | Last Name:<br>Basit                   |                                 | Default Chart Setting:<br>General Module Settings |                         |
|                               |                                                 | cugwu@mhc<br>ekraus@mhc      | PROVIDER MAIN<br>Provider NP | Is User Provider:<br>KARANDER, CHENTO |                                 | Default Super Bill:<br>Route Slip                 |                         |
| *                             |                                                 | elsie@mhc<br>faisal@mhc      | ADMIN<br>ADMIN               | Default Role:<br>ADMIN                | Prescription Role:<br>Doctor    | Lab Assigned To:<br>No                            | Is Lab User:<br>No      |
|                               |                                                 | hafiz@mhc<br>hamzak@mhc      | RECEPTIONISTS                | Multifactor:(Email)<br>Enable         | Email:<br>nouman@mailinator.com | Allow Patient API/PHR Access                      | :                       |
| -5                            |                                                 | idrees@mhc<br>jalexander@mhc | ADMIN<br>ADMIN               |                                       |                                 | Status:<br>Active                                 | Outside Access:<br>Yes  |

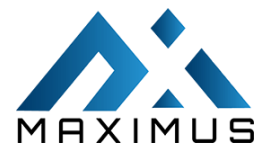

#### Verification code entry screen.

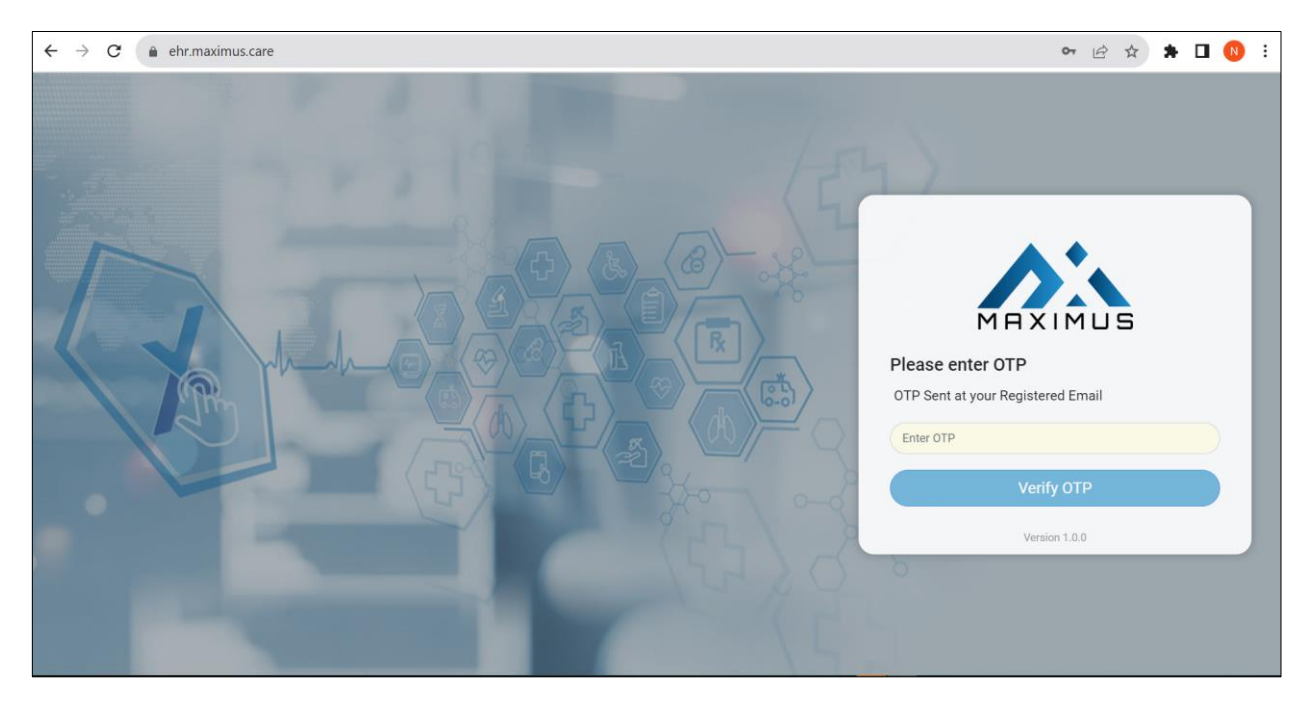